# Instrutivo para atualização do SCB – Seletor de Causa Básica, nas versões locais (municipal/regional e estadual)

Brasília/DF, dezembro de 2024

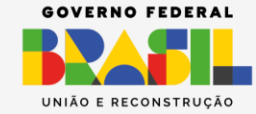

RIO DA

SAÚDE

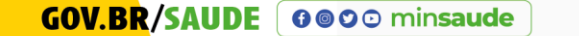

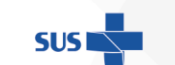

#### **OBJETIVO**

O objetivo deste documento é listar os procedimentos necessários para realizar a atualização do SCB – Seletor de Causa Básica, na versão local (utilizado pelos municípios e regionais de saúde) e estadual (utilizada pelos estados).

### MOTIVAÇÃO

A atualização contém o necessário para contemplar até a última revisão da CID-10 (Classificação Internacional de Doenças), disponibilizada pela OMS – Organização Mundial de Saúde.

#### DOWNLOAD DO ARQUIVO DE INSTALAÇÃO

Ao acessar o endereço, haverá 2 (dois) arquivos na pasta, conforme imagem:

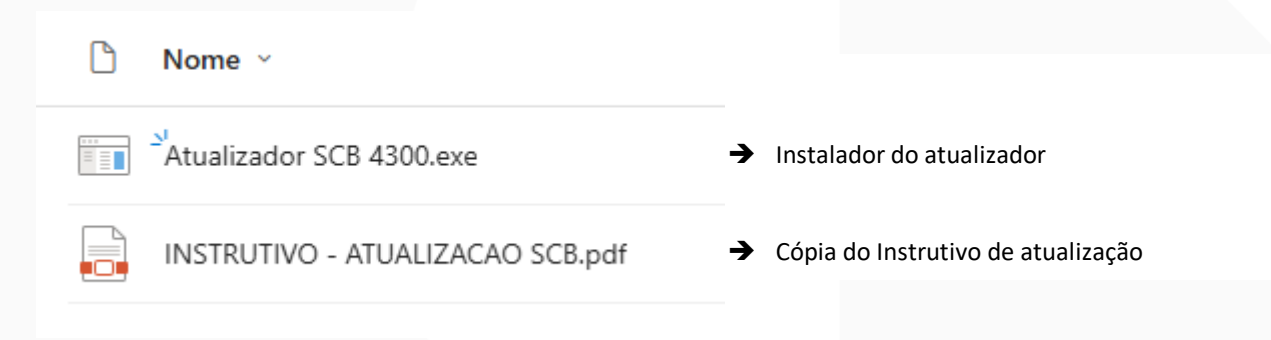

Endereço do repositório: https://saudegovmy.sharepoint.com/:f:/g/personal/gabriel francisco saude gov br/EufKm3FUy KFElv8KWUXT4QgB9B pa J6ilZoZqPLAAHD9w?e=fCqxH7

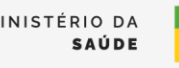

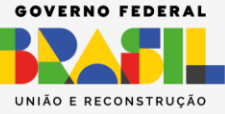

GOV.BR/SAUDE 6000 minsaude

Ao iniciar a instalação, a depender da versão do Windows que está sendo utilizado, pode ser que você veja uma tela semelhante a figura 1.

| O Microsoft defender SmartScreen impediu que um aplicativo não<br>reconhecido fosse iniciado. A execução deste aplicativo pode colocar o<br>computador em risco.<br><u>Mais informações</u> | O Windows protegeu o computador                                                                                                    | ×    |
|----------------------------------------------------------------------------------------------------|----------------------------------------------------------------------------------------------------|------|
|                                                                                                    | O Microsoft defender SmartScreen impediu que um aplicativo não<br>reconhecido fosse iniciado. A execução deste aplicativo pode colocar c<br>computador em risco.<br><u>Mais informações</u> |      |
|                                                                                                    |                                                                                                    |      |
|                                                                                                    |                                                                                                    |      |
|                                                                                                    | Não exect                                                                                                    | ıtar |

Caso isso aconteça, basta clicar no link "Mais informações" e em seguida no botão "Executar assim mesmo" (figura 2).

|                                                                                                    | × |
|----------------------------------------------------------------------------------------------------|---|
| O Windows protegeu o computador                                                                                                    |   |
| O Microsoft defender SmartScreen impediu que um aplicativo não<br>reconhecido fosse iniciado. A execução deste aplicativo pode colocar o<br>computador em risco. |   |
| Aplicativo: setup.exe                                                                                                    |   |
| Fornecedor: Fornecedor desconhecido                                                                                                    |   |
|                                                                                                    |   |
|                                                                                                    |   |
|                                                                                                    |   |
|                                                                                                    |   |
|                                                                                                    |   |
|                                                                                                    |   |
|                                                                                                    |   |
|                                                                                                    |   |
| Executar assim mesmo Não executar                                                                                                    | Ī |
|                                                                                                    | ľ |
| Figure 2                                                                                                    |   |

Assim, será iniciado o instalador.

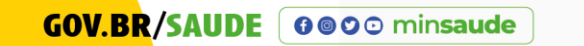

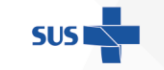

NISTÉRIO DA **Saúde** 

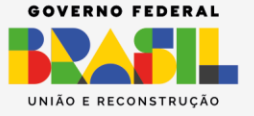

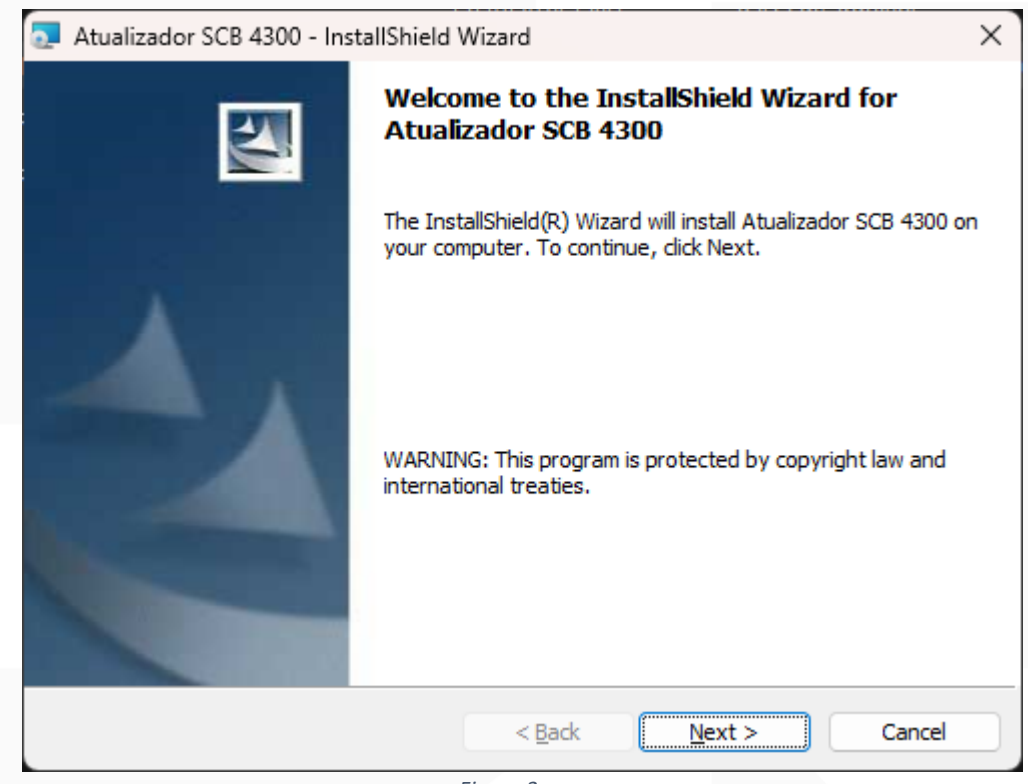

Figura 3

Na primeira tela, basta clicar no botão "Next" (figura 3).

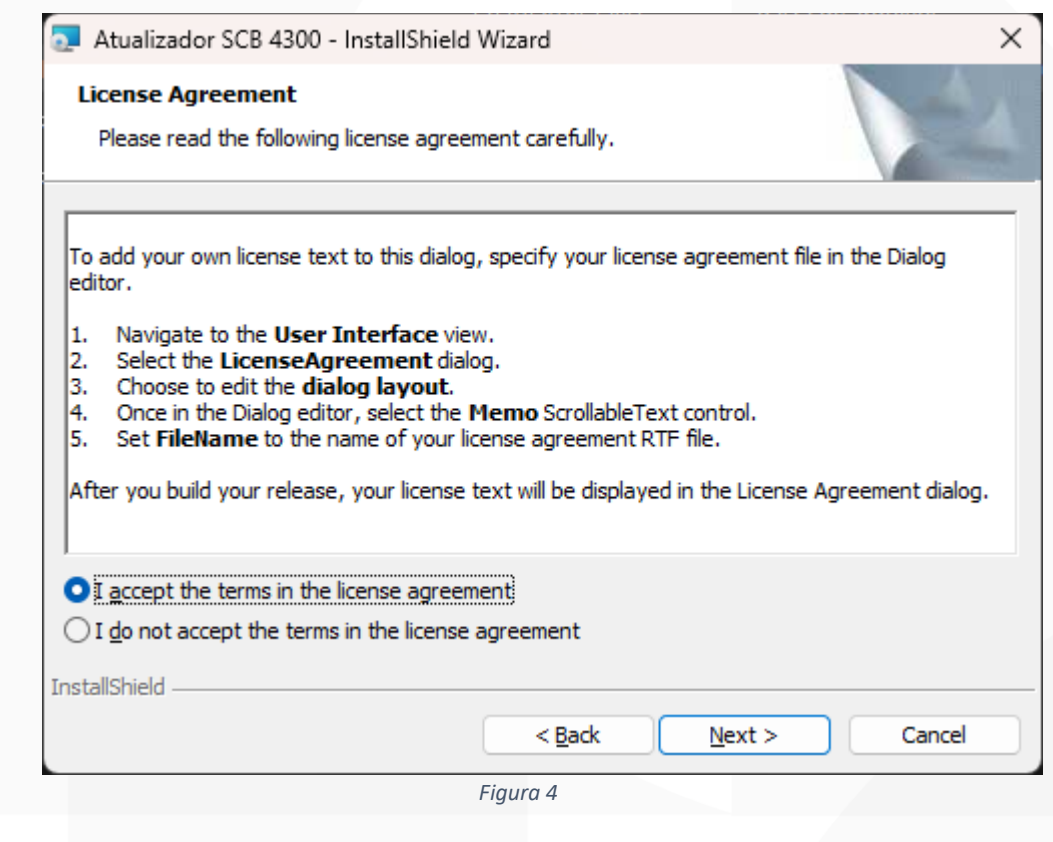

Marque a primeira opção para aceitar os termos (figura 4).

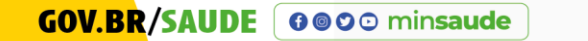

MINISTÉRIO DA

SAÚDE

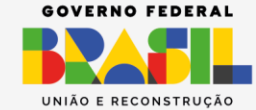

| 🧟 Atualizador SCB 4300 - InstallSh                                                                                                    | ield Wizard              | >             |
|----------------------------------------------------------------------------------------------------|--------------------------|---------------|
| Customer Information                                                                                                    |                          |               |
| Please enter your information.                                                                                                    |                          |               |
| <u>U</u> ser Name:                                                                                                    |                          |               |
| l l                                                                                                    |                          |               |
| Organization:                                                                                                    |                          | _             |
|                                                                                                    |                          |               |
|                                                                                                    |                          |               |
|                                                                                                    |                          |               |
| Install this application for:                                                                                                    |                          |               |
| <ul> <li><u>Anyone</u> who uses the set of the set of th</li></ul> | his computer (all users) |               |
| ○ Only for <u>m</u> e                                                                                                    |                          |               |
|                                                                                                    |                          |               |
| InstallShield                                                                                                    |                          |               |
|                                                                                                    | < <u>B</u> ack           | Next > Cancel |
|                                                                                                    | Figura 5                 |               |

## Prossiga, clicando no botão "Next" (figura 5).

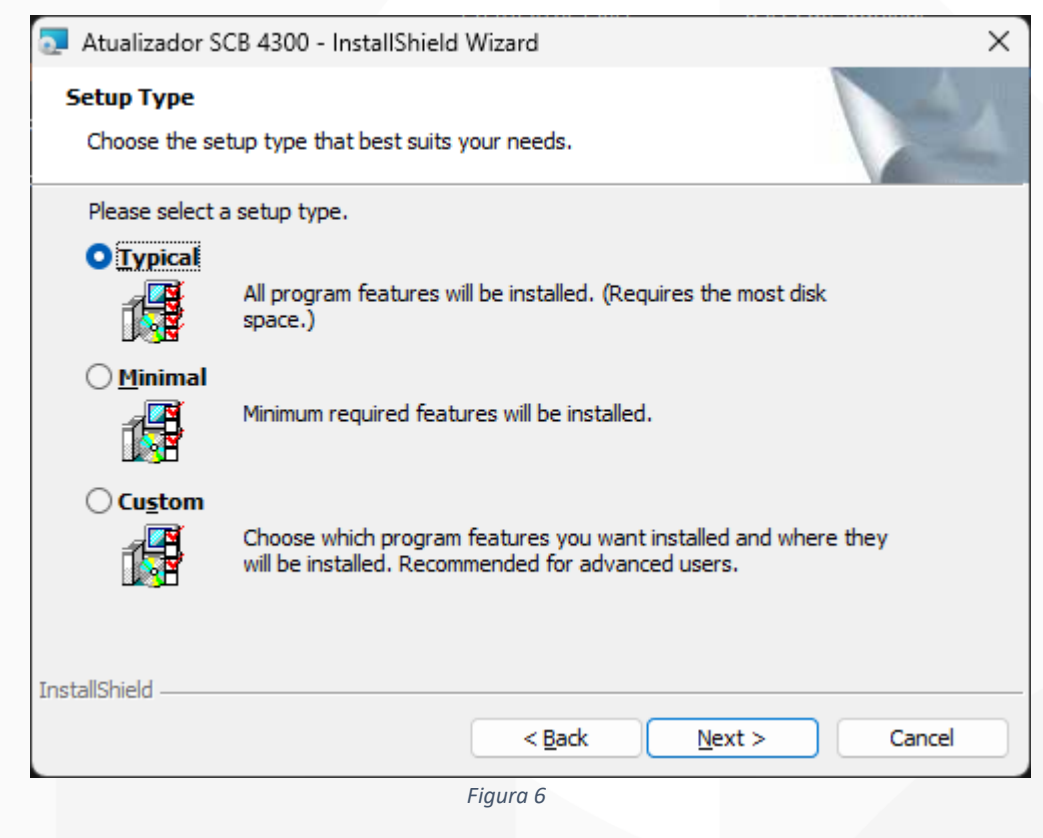

Deixe selecionado a primeira opção ("Typical"), e clique no botão "Next" (figura 6).

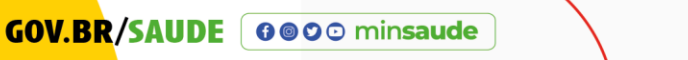

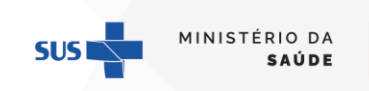

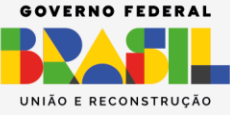

| Ready to Install the Program                       |                                            |                      |
|----------------------------------------------------|--------------------------------------------|----------------------|
| The wizard is ready to begin instal                | lation.                                    |                      |
| If you want to review or change a exit the wizard. | ny of your installation settings, click Ba | ack. Click Cancel to |
| Current Settings:                                  |                                            |                      |
| Setup Type:                                        |                                            |                      |
| Typical                                            |                                            |                      |
| Destination Folder:                                |                                            |                      |
| C:\Program Files (x86)\Atualiz                     | ador SCB 4300\Atualizador SCB 4300\        |                      |
| User Information:                                  |                                            |                      |
| Name:                                              |                                            |                      |
| Company:                                           |                                            |                      |
| tallShield                                         |                                            |                      |
|                                                    | < Back Install                             | Cancel               |

E por fim, no botão "Install" (figura 7).

**Observação:** Por padrão, os arquivos serão instalados no caminho C:\Program Files (x86)\Atualizador SCB 4300\Atualizador SCB 4300.

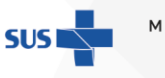

NISTÉRIO DA **SAÚDE** 

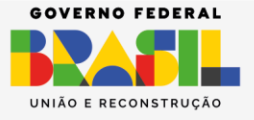

GOV.BR/SAUDE 000 minsaude

| 🧟 Atualizador SCB 4300 - Inst | allShield Wizard                                                                            | ×                  |
|-------------------------------|---------------------------------------------------------------------------------------------|--------------------|
|                               | InstallShield Wizard Completed                                                              |                    |
|                               | The InstallShield Wizard has successfully ins<br>SCB 4300. Click Finish to exit the wizard. | talled Atualizador |
|                               | < <u>B</u> ack <u>Finish</u>                                                                | Cancel             |
|                               | Figura 8                                                                                    |                    |

Ao término da instalação, basta clicar no botão "Finish".

Observe que no seu desktop (Área de Trabalho), haverá um ícone semelhante ao abaixo.

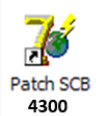

Se por algum motivo o mesmo for apagado, você poderá inicia-lo por meio do caminho indicado na figura 7.

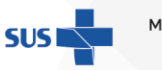

IISTÉRIO DA **SAÚDE** 

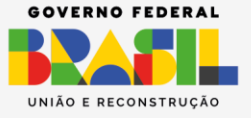

#### II. ATUALIZANDO O SCB

Para dar início ao processo de atualização, basta dar 2 cliques sobre o ícone abaixo, que irá parecer a janela do atualizador (figura 9).

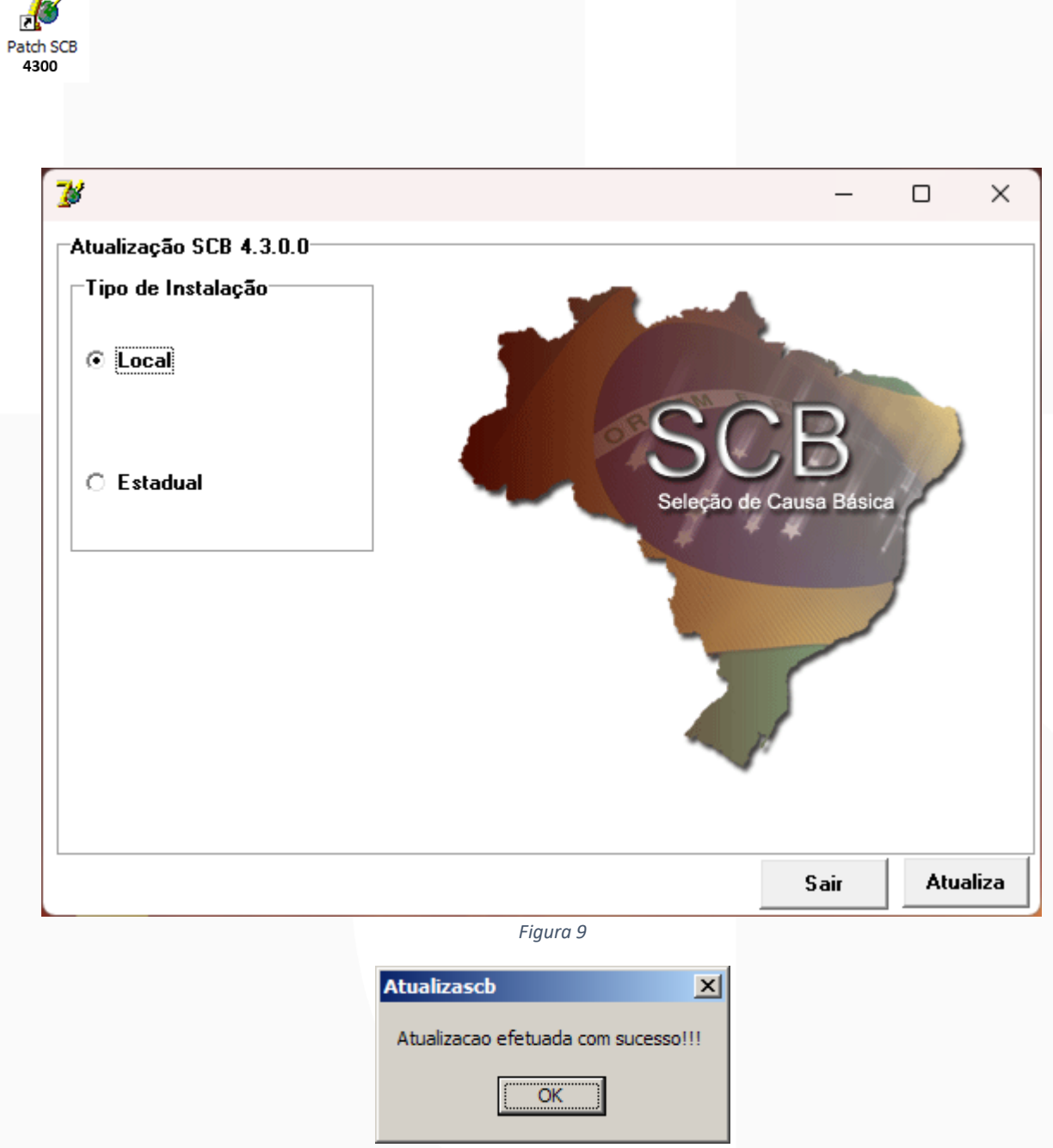

Figura 10

Se for uma instalação local (municipal ou regional), basta marcar a opção "Local" e clicar no botão "Atualiza" e aguardar o término (figuras 9 e 10).

SUS

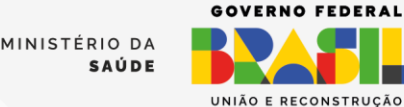

| ł                       |   | -                  | - 0    | × |
|-------------------------|---|--------------------|--------|---|
| Atualização SCB 4.3.0.0 |   |                    |        |   |
| Tipo de Instalação      |   |                    |        |   |
| O Local                 |   | SCP                |        |   |
| ● Estadual              |   | Seleção de Causa E | Básica |   |
| Configuração Estadual   | ] |                    | 1      |   |
| UF                      |   |                    | /      |   |
| IP do servidor          |   | ~                  |        |   |
| 1                       |   | *                  |        |   |
|                         |   | -                  |        |   |

Caso seja uma instalação estadual, marque a opção "Estadual". Após, informe a UF da instalação e também o IP do servidor onde está instalado o banco de dados (figura 11).

Se você estiver executando a atualização diretamente no servidor onde está o sistema, no campo IP, basta informar o valor 127.0.0.1 (figura 12).

SUS

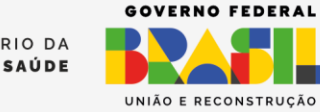

**GOV.BR**/SAUDE **GOO** minsaude

| 🂕                                                                           |                                                                                               | -             |      | ×    |
|-----------------------------------------------------------------------------|-----------------------------------------------------------------------------------------------|---------------|------|------|
| <ul> <li>Tipo de Instalação</li> <li>C Local</li> <li>C Estadual</li> </ul> | SC                                                                                            | СВ            |      |      |
| Configuração Estadual<br>UF<br>AC •<br>IP do servidor<br>127.0.0.1          | Seleção d                                                                                     | e Causa Básic | a    |      |
|                                                                             |                                                                                               | Sair          | Atua | liza |
|                                                                             | Figura 12          Atualizascb       X         Atualizacao efetuada com sucesso!!!         OK |               | _    |      |

Figura 13

Ao final da atualização, será exibido uma mensagem informativa (figura 13).

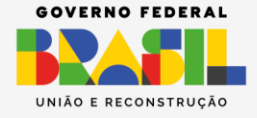

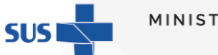

ÉRIO DA

SAÚDE

GOV.BR/SAUDE 000 minsaude

#### III. VERIFICANDO A ATUALIZAÇÃO

Após realizar a atualização, você poderá abrir o SCB e verificar se no rodapé consta a versão 4.3.0.0, conforme mostra as figuras 14 e 15.

Para abrir o SCB, você poderá acessar a URL "url\_do\_servidor/scb\_local". Exemplo: se você estiver no próprio servidor, a URL será "localhost/scb\_local".

| 🔉 Ministério da Saúde                                     |                                                 | <b>唐</b> :祭                          |
|-----------------------------------------------------------|-------------------------------------------------|--------------------------------------|
| DATASUS                                                   | SCB - Seletor de Causa Básica                   |                                      |
|                                                           | Sistema Estadual                                | segunda-feira, 28 de outubro de 2024 |
| W3                                                        |                                                 |                                      |
| retaria de vigilância em Saúde                            |                                                 |                                      |
| SCB                                                       |                                                 |                                      |
| 1ENU PRINCIPAL                                            |                                                 |                                      |
| ltimas Atualizações                                       |                                                 |                                      |
| 31/05/2010 - Versão 3.0 Sistema Estadual                  |                                                 |                                      |
| Novidades:                                                |                                                 |                                      |
| •-                                                        |                                                 |                                      |
| Documentações:                                            |                                                 | CCD                                  |
| •                                                         |                                                 | SUD                                  |
|                                                           |                                                 | Seleção de Causa Básica              |
|                                                           |                                                 | 1 4 4 1                              |
|                                                           |                                                 |                                      |
|                                                           |                                                 |                                      |
|                                                           |                                                 |                                      |
|                                                           |                                                 |                                      |
|                                                           |                                                 |                                      |
|                                                           |                                                 | Butanta 4.3.0.0 (Marria da Barra     |
|                                                           |                                                 |                                      |
|                                                           | Figura 14 – Sistema Estadual                    |                                      |
|                                                           | ngura 14 Sistema Estaduar                       |                                      |
|                                                           |                                                 |                                      |
|                                                           |                                                 |                                      |
|                                                           |                                                 |                                      |
|                                                           |                                                 |                                      |
| Ministério da Saúde                                       |                                                 | 91A                                  |
| DATASUS                                                   | SCB - Seletor de Causa Básica                   |                                      |
| <b>CT</b> 2                                               | Sistema Local                                   | segunda-feira. 28 de outubro de 2024 |
| NE<br>cretaria de vigilância em Saúde                     |                                                 |                                      |
|                                                           |                                                 |                                      |
|                                                           |                                                 |                                      |
| MENU PRINCIPAL                                            |                                                 |                                      |
| Últimas Atualizações:                                     |                                                 |                                      |
| <ul> <li>31/05/2010 - Versão 3.0 Sistema Local</li> </ul> |                                                 |                                      |
| Novidades                                                 |                                                 |                                      |
| • •                                                       |                                                 |                                      |
| ocumentaçõesi                                             |                                                 | CCD                                  |
|                                                           |                                                 | SUD                                  |
|                                                           |                                                 | Seleção de Causa Básica              |
|                                                           |                                                 |                                      |
|                                                           |                                                 |                                      |
|                                                           |                                                 | - /                                  |
|                                                           |                                                 |                                      |
|                                                           |                                                 |                                      |
|                                                           |                                                 |                                      |
|                                                           |                                                 | Versão 4.3.0.0 / Versão do Bance     |
|                                                           |                                                 |                                      |
|                                                           | Figura 15 - Sistema Local (municínio (regional) |                                      |
|                                                           | = $=$ $=$ $=$ $=$ $=$ $=$ $=$ $=$ $=$           |                                      |

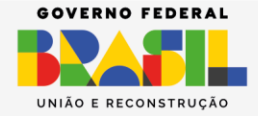

SUS MI

ÉRIO DA

SAÚDE

GOV.BR/SAUDE GOO minsaude